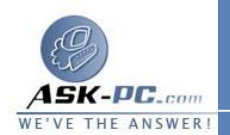

Windows Millennium Edition، فيجب تثبيت الإصدار 5.0 من Internet Explorer أو الأحدث.

- إن Home networking connection موجود فقط عند تثبيت محولي شبكة اتصال أو أكثر على الكمبيوتر.
- لا تتوفر مشاركة اتصال إنترنت، وجدار حماية اتصال إنترنت، والكشف والتحكم،
  وجسر شبكة الاتصال في Windows XP 64-Bit Edition.

لتكوين خيارات إنترنت من أجل مشاركة اتصال إنترنت

- 1. افتح Internet Explorer.
- 2. فى القائمة أدوات, انقر فوق خيارات إنترنت.
- 3. في التبويب الاتصالات، انقر فوق عدم طلب اتصال أبداً، ثم انقر فوق إعدادات LAN.
- 4. في تكوين تلقائي، امسح مربعي الاختيار الكشف عن الإعدادات تلقائياً و استخدام برنامج التكوين التلقائي.
  - .5 في الملقم الوكيل، امسح مربع الاختيار استخدم ملقم وكيل.

## ملاحظات

- فقتح Internet Explorer، انقر فوق ابدأ، وأشر إلى كافة البرامج، ومن ثم انقر فوق Internet Explorer.
- إن لم يكن قد تم تأسيس اتصال إنترنت بشكل مسبق، يتم بدء تشغيل معالج الاتصال
  الجديد. لمزيد من المعلومات حول تأسيس اتصال إنترنت، انقر فوق مواضيع ذات
  صلة.
  - لا تتوفر مشاركة اتصال إنترنت، وجدار حماية اتصال إنترنت، والكشف والتحكم،
    وجسر شبكة الاتصال في Windows XP 64-Bit Edition.

## لعرض حالة اتصال إنترنت المشترك

- 1. افتح اتصالات شبكة الاتصال.
- 2. انقر بزر الماوس الأيمن فوق رمز اتصال إنترنت المشترك، ثم انقر فوق الحالة.